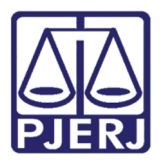

Dica de Sistema

# Marcação Automática de Audiência de Conciliação, Instrução e Julgamento

DCP – Processo Eletrônico – Fluxo Automatizado – JEC/JEF.

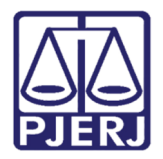

# **SUMÁRIO**

| 1. | Introdução3                             |                                                  |   |  |  |  |  |
|----|-----------------------------------------|--------------------------------------------------|---|--|--|--|--|
| 2. | Como configurar as agendas de audiência |                                                  |   |  |  |  |  |
| 3. | Can                                     | npos importantes para a configuração do Juizado: | 6 |  |  |  |  |
| 3  | 8.1                                     | Aba dados da Agenda                              | 6 |  |  |  |  |
| 3  | 3.2                                     | Outros Campos Importantes:                       | 7 |  |  |  |  |
| 3  | 3.3                                     | Aba Personagens Especiais (não obrigatória)      | 7 |  |  |  |  |
| 3  | 8.4                                     | Aba Competências:                                | 8 |  |  |  |  |
| 4. | . Tela de Audiências                    |                                                  |   |  |  |  |  |
| 5. | Histórico de Versões                    |                                                  |   |  |  |  |  |

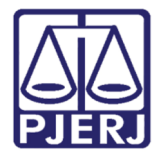

# Marcação Automática de Audiência de Conciliação, Instrução e Julgamento

# 1. Introdução

Com a versão do DCP que entrará em produção no dia 09 de novembro será possível aos funcionários cadastrados como Chefes de Serventia, Juízes e secretários configurar as agendas de audiência de forma que melhor provier a Cada Juízo.

# 2. Como configurar as agendas de audiência

Clique em "Outros – Outros Cadastros – Agenda de Audiência"

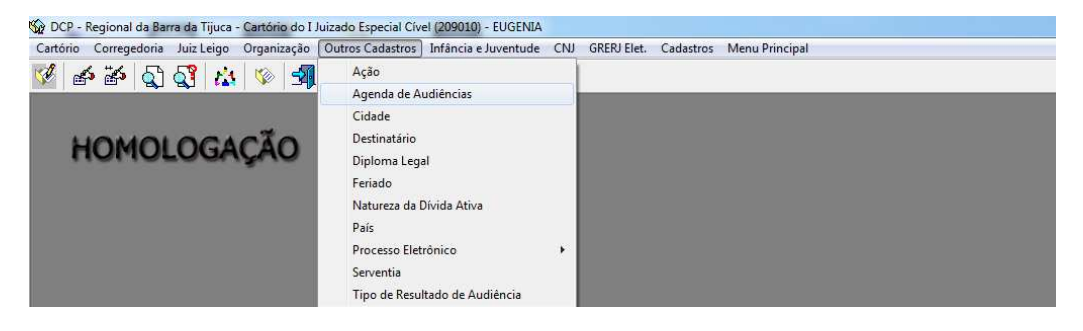

O sistema abrirá a tela abaixo

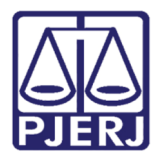

### Poder Judiciário do Estado do Rio de Janeiro

Diretoria-Geral de Tecnologia da Informação e Comunicação de Dados Departamento de Atendimento e Suporte ao Usuário

| Agenda:                                            |                                                       |                  |
|----------------------------------------------------|-------------------------------------------------------|------------------|
| , , , ,                                            | <u>·</u> ?                                            | <u>G</u> ravar   |
|                                                    |                                                       | <u>C</u> ancelar |
| Dados da Agenda   Assuntos   Personagens Especiais | Competências Responsável                              | <u>S</u> air     |
| Código: Nome:                                      |                                                       |                  |
| Hora Inicial:                                      | Número mínimo de audiências livres para exibir aviso: | <u>N</u> ovo     |
| Intervalo:                                         | Intervalo mínimo de dias para marcação automática:    | <u>E</u> xcluir  |
| Utiliza controle de horários livres                | Pode ser atualizada por conciliadores                 |                  |
| Somente processos com Prioridade - Idoso           | Permite horário livre para delegacia                  |                  |
| Somente processos com Prioridade - Defic. Físico   | Especial de conciliação                               |                  |
| 🔲 Utilizada nos fins de semana                     | 🦳 Marcar audiência automática                         |                  |
| - Endereço                                         |                                                       |                  |
| CEP: 2 Logradouro:                                 |                                                       |                  |
|                                                    |                                                       |                  |
| Nº: Complemento:                                   |                                                       |                  |
| Cidade:                                            | ?   Bairro: ?                                         |                  |
| · · · ·                                            |                                                       |                  |
| Tipos de audiência                                 |                                                       |                  |
| Custódia                                           | 🗌 Qualificação                                        |                  |
| Mutirão de Conciliaçãio - Juiz Togado              | Conciliação                                           |                  |
| Prévia de Conciliação                              | Prova de Acusação                                     |                  |
| Apresentação                                       | Julgamento                                            |                  |
|                                                    |                                                       |                  |
| <                                                  | F                                                     |                  |

Na seta ao lado do campo "Agenda" aparecerão as agendas já existentes em cada juizado. Caso deseje criar uma Nova clique no botão "Novo"

| 🕄 Agenda de Aud | iências        |                                                       |     | ×                |
|-----------------|----------------|-------------------------------------------------------|-----|------------------|
| Agenda:         |                |                                                       | • ? | <u>G</u> ravar   |
|                 | 99             | Agenda da Conciliação Santander                       |     | <u>C</u> ancelar |
|                 | 2              | Agenda de Conciliação                                 |     |                  |
| Dados da Agend  | <sup>a</sup> 4 | Agenda de Conciliação, Instrução e Julgamento         |     | <u>S</u> air     |
|                 | 1              | Agenda do Juiz                                        |     |                  |
| Código:         | 3              | Convênio Febraban                                     |     | 1                |
| Hora Inicial:   |                | Número mínimo de audiências livres para exibir aviso: |     | <u>N</u> ovo     |
| Intervalo:      |                | Intervalo mínimo de dias para marcação automática:    |     | <u>E</u> xcluir  |

Escolha a agenda que deseja alterar clicando na linha da mesma. O sistema vai colocar em tela a agenda com as configurações já existentes.

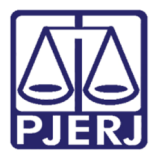

| 3. Agenda de Audiências                         |                                                                               | ×                |
|-------------------------------------------------|-------------------------------------------------------------------------------|------------------|
| Agenda: 2 Agenda de Conciliação                 | - · · · ·                                                                     | <u>G</u> ravar   |
| , ,                                             |                                                                               | <u>C</u> ancelar |
| Dados da Agenda Assuntos Personagens Esp        | peciais Competências Responsável                                              | <u>S</u> air     |
| Código: 2 Nome: Agenda de Co                    | nciliação                                                                     |                  |
| Hora Inicial: 10:00                             | Número mínimo de audiências livres para exibir aviso: 20                      | Novo             |
| Intervalo: 15                                   | Intervalo mínimo de dias para marcação automática:                            | <u>E</u> xcluir  |
| ↓ Utiliza controle de horários livres           | ✓ Pode ser atualizada por conciliadores                                       |                  |
| Somente processos com Prioridade - Idoso        | 🦳 Permite horário livre para delegacia                                        |                  |
| 🔲 Somente processos com Prioridade - Defic. Fís | ico 📃 Especial de conciliação                                                 |                  |
| 🔲 Utilizada nos fins de semana                  | 🔽 Marcar audiência automática                                                 |                  |
| - Endereço                                      |                                                                               |                  |
| CEP: P Logradouro:                              | <b>_</b>                                                                      |                  |
| Nº: Complemento:                                |                                                                               |                  |
| Cidade:                                         | ? Bairro: ?                                                                   |                  |
| Tinos de audiência                              |                                                                               |                  |
| Preliminar                                      | Interrogatório                                                                |                  |
| 🗌 Justificação                                  | 🗌 Prova de Juízo                                                              |                  |
| Conciliação, Instrução e Julgamento             | Especial - Lei 9.099/95                                                       |                  |
|                                                 | Audencia de Apresentação - ECA Audiência de Apresentação Em Continuação - ECA |                  |
|                                                 |                                                                               |                  |
|                                                 |                                                                               |                  |
|                                                 |                                                                               | 4                |

IMPORTANTE: No Juizado, devido ao Fluxo automatizado, apenas os seguintes Tipos de Audiência devem ser liberados para evitar problemas de fluxo:

- 1 Conciliação
- 12 Conciliação, Instrução e Julgamento
- 6 Instrução e Julgamento

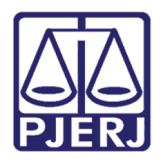

## 3. Campos importantes para a configuração do Juizado:

## 3.1 Aba dados da Agenda

- a) "Utiliza controle de horários livres" deverá ser marcado sempre que o usuário desejar que o sistema só marque audiências nos dias e horários liberados pela tela de "Horário Livre de Audiências". Se este check box não estiver marcado, nesta agenda, será possível incluir qualquer dia e horário no momento de marcar a audiência. Para haver marcação automática no momento da distribuição do processo é obrigatório que pelo menos uma agenda do cartório possua essa marcação.
- b) "Número Mínimo de audiências livres para exibir aviso": Preenchido o check box "Utiliza controle de horários livres" esse campo passa a ser obrigatório. O valor que for digitado será o prazo em dias para o sistema avisar caso exista uma quantidade menor de horários livre liberados, lembrando o chefe da serventia de realizar a liberação de novos horários.

Este é o Aviso que aparecerá na entrada do sistema caso tenha menos horários livres do que o valor que foi colocado neste campo:

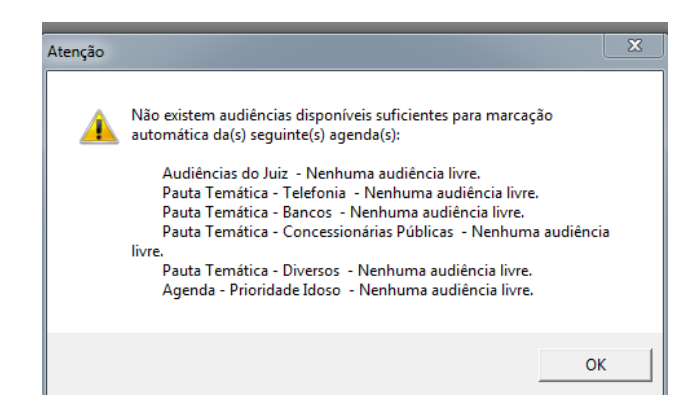

- c) "Intervalo mínimo de dias para marcação automática": Preenchido o check box "Utiliza controle de horários livres" esse campo passa a ser obrigatório. O valor preenchido neste campo será o prazo em dias para que o sistema marque as audiências automaticamente no momento da distribuição ou mostre no "Reloginho" caso o usuário vá marcar a audiência;
- d) Marca audiência automática: Esse check box deverá ser preenchido nas agendas onde o usuário deseja que sejam marcadas as audiências do tipo 1 – Conciliação ou

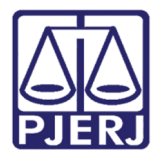

#### Poder Judiciário do Estado do Rio de Janeiro

Diretoria-Geral de Tecnologia da Informação e Comunicação de Dados Departamento de Atendimento e Suporte ao Usuário

do tipo 12 – Conciliação, Instrução e Julgamento. Se na agenda onde esta marcação for feita estiver liberado os dois tipos de audiência o sistema marcará o Tipo 12 automaticamente na distribuição, sendo possível, ao conciliador ou ao cartório alterar o tipo de audiência de 12 para 1 – Conciliação quando houver necessidade na própria tela de audiência. (Atenção: usuários com a função de juiz leigo não conseguem alterar o tipo de audiência)

Caso esteja marcado apenas o Tipo 1 – Conciliação na agenda com essa marcação, o sistema marcará o tipo 1 no momento da distribuição, não sendo possível a alteração para o tipo 12 caso haja necessidade.

- e) **Pode ser Utilizada por conciliadores**: esse check box deverá ser marcado somente nas Agendas onde os conciliadores deverão ter acesso para colocar os resultados.
- f) Tipos de Audiências: Marcar somente os tipos de audiência que deverão estar habilitados para aquela determinada agenda.

#### 3.2 Outros Campos Importantes:

- a) Horário Inicial hora em que se iniciam as audiências naquela agenda
- b) Intervalo intervalo mínimo para marcação de audiências naquela agenda
- c) Endereço Caso a Audiência seja realizado em local diverso do endereço do cartório. Se for no mesmo endereço não há necessidade de preencher.

### 3.3 Aba Personagens Especiais (não obrigatória)

Esta aba deverá ser preenchida quando, e se, o usuário quiser que, numa determinada agenda, sejam marcadas audiências **apenas** de processos distribuídos contra alguns personagens específicos do tipo Pessoa Jurídica. Para que funcione corretamente a parte, ao distribuir o processo pelo portal, deverá colocar o CNPJ igual ao que foi cadastrado pela empresa ao se cadastrar no Sistema de Cadastro de pessoas Jurídicas.

Chamamos estes tipos de agende de "Agendas Temáticas" onde o juiz pode combinar com algumas empresas de realizar todas as audiencias onde as mesmas são rés em determinado dia.

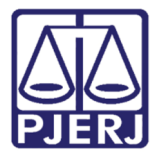

#### Poder Judiciário do Estado do Rio de Janeiro

Diretoria-Geral de Tecnologia da Informação e Comunicação de Dados Departamento de Atendimento e Suporte ao Usuário

| 3 | Age                               | nda de Auc  | liências                                                   | X                |  |  |  |  |
|---|-----------------------------------|-------------|------------------------------------------------------------|------------------|--|--|--|--|
|   | Agenda: 4 Pauta Temática - Bancos |             |                                                            |                  |  |  |  |  |
|   |                                   | 1           | )                                                          | <u>C</u> ancelar |  |  |  |  |
|   | Dao                               | dos da Agen | da Assuntos Personagens Especiais Competências Responsável | <u>S</u> air     |  |  |  |  |
|   | Per                               | sonagem:    | · ?                                                        |                  |  |  |  |  |
|   |                                   | Convênio da | FEBRABAN Incluir Excluir                                   | Excluir          |  |  |  |  |
|   |                                   | Códiao      | Nome                                                       |                  |  |  |  |  |
|   | ┢                                 | 32          | HSBC - BANK BRASIL S/A - BANCO MULTIPLO                    |                  |  |  |  |  |
|   |                                   | 638         | BANCO SANTANDER BANESPA S.A.                               |                  |  |  |  |  |
|   |                                   | 888         | BANCO BMG S/A                                              |                  |  |  |  |  |
|   |                                   | 2011        | BANCO BRADESCO - S/A                                       |                  |  |  |  |  |
|   |                                   | 2907        | BANCO BRADESCARD S/A                                       |                  |  |  |  |  |
|   |                                   | 2219        | BANCO DO BRASIL                                            |                  |  |  |  |  |
|   |                                   | 2869        | ITAÚ UNIBANCO S/A                                          |                  |  |  |  |  |
|   |                                   |             |                                                            |                  |  |  |  |  |
|   |                                   |             |                                                            |                  |  |  |  |  |
|   |                                   |             |                                                            |                  |  |  |  |  |
|   |                                   |             |                                                            |                  |  |  |  |  |
|   |                                   |             |                                                            |                  |  |  |  |  |
|   |                                   |             |                                                            |                  |  |  |  |  |
|   |                                   |             |                                                            |                  |  |  |  |  |
|   |                                   |             |                                                            |                  |  |  |  |  |
|   |                                   |             |                                                            |                  |  |  |  |  |
|   |                                   |             | ▼                                                          |                  |  |  |  |  |
| L | _                                 |             |                                                            |                  |  |  |  |  |

## 3.4 Aba Competências:

**Esta marcação é obrigatória**, deverá ser selecionado a competência que será utilizada naquela agenda. No caso dos Juizados Cíveis só há uma competência para ser selecionada.

| 🖰 Agenda de Audiências                                                        | ×                |
|-------------------------------------------------------------------------------|------------------|
| Agenda: 1 Agenda do Juíz                                                      | <u>G</u> ravar   |
|                                                                               | <u>C</u> ancelar |
| Dados da Agenda   Assuntos   Personagens Especiais Competências   Responsável | <u>S</u> air     |
| Competências<br>Juizado Especial Cível                                        |                  |
|                                                                               | Novo             |
|                                                                               | <u>E</u> xcluir  |
|                                                                               |                  |
|                                                                               |                  |
|                                                                               |                  |
|                                                                               |                  |
|                                                                               |                  |
|                                                                               |                  |
|                                                                               |                  |
| <u>Marcar Todos</u> <u>D</u> esmarcar Todos                                   |                  |
|                                                                               |                  |
|                                                                               |                  |
|                                                                               |                  |
|                                                                               |                  |
|                                                                               |                  |

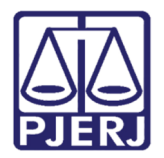

| 4 | 1 |  |
|---|---|--|
| ſ | 1 |  |
| c | 1 |  |
|   |   |  |

- ATENÇÃO: As Abas "Assuntos" e "Responsável" não são utilizadas na competência Juizado Cível.
- Para que as Agendas funcionem para marcação de audiências no momento da distribuição para os juizados cíveis é obrigatório que o Chefe da Serventia ou o Secretario habilitem os horários livres das agendas corretamente.

Na tela Horário Livre de Audiência (Processo/ Audiências/ Horário Livre de Audiências), o chefe da serventia irá habilitar as datas e horários das audiências que estarão disponíveis para marcação automática

| ٩ge  | nda:  | 1 Agenda d  | le Conciliação (*) |             |               | •           | ?        | <u>G</u> ravar   |
|------|-------|-------------|--------------------|-------------|---------------|-------------|----------|------------------|
| r pa | ira:  | 17/09/2018  |                    |             | Intervalo: 15 |             | min.     | <u>C</u> ancelar |
| ·    |       | 1           |                    |             | 1             |             |          |                  |
|      |       |             |                    |             |               |             |          | <u></u> aı       |
|      |       |             | Dias da            | Semana      |               |             | -        |                  |
|      | Hora  | Seg - 17/09 | Ter - 18/09        | Qua - 19/09 | Qui - 20/09   | Sex - 21/09 |          |                  |
| •    | 10:00 |             | 2                  |             |               |             |          |                  |
|      | 10:15 |             | 2                  |             |               |             |          |                  |
|      | 10:30 |             | 2                  |             |               |             |          |                  |
|      | 10:45 |             | 2                  |             |               |             |          | Madala           |
|      | 11:00 |             | 2                  |             |               |             |          | Modelo           |
|      | 11.10 |             | 2                  | 2           | 2             |             |          |                  |
|      | 11:45 |             | 2                  | 2           | 2             | 2           |          |                  |
|      | 12:00 |             | 2                  | 2           | 2             | 2           |          |                  |
|      | 12:15 |             | 2                  | 2           | 2             | 2           |          |                  |
|      | 12:30 | 2           | 2                  | 2           | 2             | 2           |          |                  |
|      | 12:45 | 2           | 2                  | 2           | 2             | 2           |          | Próx. Sema       |
|      | 13:00 | 2           | 2                  | 2           | 2             | 2           |          |                  |
|      | 13:15 | 2           | 2                  | 2           | 2             | 2           |          | Semana A         |
|      | 13:30 | 2           | 2                  | 2           | 2             | 2           |          |                  |
|      | 13:45 | 2           | 2                  | 2           | 2             | 2           |          |                  |
|      | 14:00 | 2           | 2                  | 2           | 2             | 2           |          |                  |
|      | 14:15 | 2           | 2                  | 2           | 2             | 2           |          |                  |
| _    | 14:30 | 2           | 2                  | 2           | 2             | 2           |          |                  |
|      | 14:45 | 2           | 2                  | 2           | 2             | 2           |          |                  |
|      | 15:00 | 2           | 2                  | 2           | 2             | 2           | <b>•</b> |                  |

Figura 1 – Tela Horário Livre de Audiência.

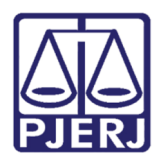

# 4. Tela de Audiências

Na tela de **Audiência**, após selecionar a **Agenda**, é possível verificar quais são os **Tipos de audiências** que estão configuradas para ela, podendo fazer a alteração de um tipo de audiência para o outro, conforme explicado em item anterior.

No exemplo abaixo, estão configuradas para a **Agenda** "1 – Audiência do Juiz" os **Tipos** "12 – Instrução, Conciliação e Julgamento e 6 – Instrução e Julgamento.

| B Audiência                                                                   |                                                                                                    | <b>.</b>               |
|-------------------------------------------------------------------------------|----------------------------------------------------------------------------------------------------|------------------------|
| Agenda: 1 Audiências                                                          | do Juiz                                                                                                    | <u>G</u> ravar         |
| Data: 24/09/2018                                                              | Inclusão:         21/05/2018 (WAGNERGE)         Alteração:         ()           Processo:         00         2018.8.19.0001         Data:         24/09/2018         H.         10:00         < > | <u>C</u> ancelar       |
|                                                                               | Tipo de Audiência:                                                                                                    | Sair                   |
|                                                                               | Minis 6 Instrução e Julgamento                                                                                                    | Novo                   |
| Hora Processo CNJ                                                             | Juiz/Conc.:                                                                                                    | <u>E</u> xcluir        |
| 10:00 0209010-52.2018.E<br>10:00 0210958-29.2018.E                            | Resultado:                                                                                                    | Importar .doc          |
| 10:10 0086671-91.2018.8<br>10:10 0209175-02.2018.8                            | Despacho: Partes<br>Modelo: ?                                                                                                    | <u>I</u> extos         |
| 10:10 0211115-02.2018.8<br>10:20 0209258-18.2018.8<br>10:20 0211269.25 2018.6 | Dados da Audiência   Personagens da Audiência   Mediadores/Observadores                                                                                                    | Imprimir Pauta         |
| 10:20 0211268-35,2018.2<br>10:20 0211283-04.2018.2<br>10:30 0209433-12.2018.2 | I exto: Tam.:                                                                                                    |                        |
| 10:30 0211321-16.2018.6<br>10:40 0209453-03 2018.6                            |                                                                                                    | Proc. Eletrônico       |
| 10:40 0211378-34.2018.E<br>10:50 0209610-73.2018.E                            |                                                                                                    | Andamento              |
| 10:50 0209681-75.2018.8<br>10:50 0211445-96.2018.8                            |                                                                                                    | <u>E</u> xibir Vídeo   |
| 10:50 0211449-36.2018.6<br>10:50 0210717-55.2018.6                            | Depoimentos:                                                                                                    | <u>D</u> ocumentos     |
| 11:00 0209884-37.2018.8<br>11:00 0209884-37.2018.8                            |                                                                                                    | <u>F</u> inalizar      |
| 11:00 0211522-08.2018.8<br>11:10 0210047-17.2018.8<br>11:20 0210050-69.2018.8 |                                                                                                    | Enviar<br>p/Assinatura |
|                                                                               |                                                                                                    |                        |
| Local Virtual: AGACO Aguardan                                                 | do Audiência de Conciliação 💌 🎅 📄 Hist Prz. 120                                                                                                    | *                      |

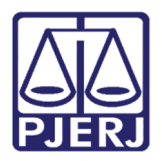

# 5. Histórico de Versões

| Versão | Data       | Descrição da alteração | Responsável   |
|--------|------------|------------------------|---------------|
| 1.0    | 18/09/2018 | Elaboração da Dica     | Maria Eugênia |
| 2,0    | 07/11/2018 | Reelaboração da Dica   | Maria Eugenia |
|        |            |                        |               |
|        |            |                        |               |